## **MBEG** INSURANCE

# **Dreams System**

10)

EN

10

-

Policy Validation – SO or CSTYG Full Replacement With New Bed Cover

01.11.24

### Dreams System Process: Policy Validation -SO/CSTYG Full Replacement with New Bed Cover

| Dreams LIVE - Microsoft Dynamics NAV Classic - [SO652345 Miss SUSANLA THOMAS - Completed Sales Order]   File Edit View Tools Window Help     Image: Shipping Payments     Order Amount.   1,612.00   Sel-to Customer No.   B103   View Store   Payments   Image: Shipping Payments   Order Amount.   1,612.00   Order Date.   Order Date.   No.   Sel-to Customer No.   B103   View Store   Payments   Image: Shipping Payments   Order Amount.   1,612.00   Order Date.   Payments   Image: Shipping Payments   Payments   Image: Shipping Payments   Payments   Image: Shipping Payments   Payments   Image: Shipping Payments   Payments   Image: Shipping Payments   Payments   Image: Shipping Payments   Image: Shipping Payments </th <th><b>1</b> Find your policy then head</th> <th>l to the "Cus</th> <th>tomer Se</th> <th>rvice" tab.</th> <th></th> <th></th> <th></th> | <b>1</b> Find your policy then head                      | l to the "Cus       | tomer Se                 | rvice" tab.                                       |             |           |                             |
|----------------------------------------------------------------------------------------------------|----------------------------------------------------------|---------------------|--------------------------|---------------------------------------------------|-------------|-----------|-----------------------------|
| File Edit View Tools Window Help         Image: Service         Image: Service         No                                                                                                    | 🛺 Dreams LIVE - Microsoft Dynamics NAV Classic - [SO652: | 345 Miss SUSAN.A TH | OMAS - Complet           | ed Sales Order]                                   |             |           |                             |
| Image: Service         No                                                                                                    | File Edit View Tools Window Help                         |                     | anan merekan karan karan | 1999 (N 1997) (N 1997) (N 1997) (N 1997) (N 1997) |             |           |                             |
| General Invoicing Shipping Payments Communication       Customer Service         No       S0652345         Sel-to Customer No       B103         Sel-to Customer No       B103         Sel-to Customer No       B103         Sel-to Customer No       B103-CT036699         View Store       Payments         Sel-to Customer Name       Order Amount         Sel-to Customer Name       Money owed/due         Sel-to Address 2       Money owed/due         Sel-to Customer Name       Money owed/due         Sel-to Customer Name       Money owed/due         Sel-to Customer Name       Money owed/due         Sel-to Customer Name       Intrace Value         Sel-to Customer Name       Intrace Value         Sel-to CustomyPost Code       Middlesex         Sel-to Customer Collection       Intake Value         Sel-to Customer Collection       Staff Sales Order         Order Status       Delivered         Telesales Order       Order Status         Sel-to Contact       A1         Customer Collection       Pay a         Warranty       Delivered         Telesales Order       Telesales Order         Sel-to Cottoct       Pay a                                                                                                    |                                                          |                     |                          |                                                   | 0           | Awar Awar | a Ala                       |
| General Invoicing Shipping Payments Communication       Customer Service         No                                                                                                    |                                                          |                     |                          |                                                   | 9           | 89 83     |                             |
| No                                                                                                    | General Invoicing Shipping Payments Communication        | Customer Service    |                          |                                                   |             |           |                             |
| Netricition       Image: Contact No       B103       Image: Contact No       B103       Image: Contact No       Image: Contact No       Image: Contact No                                                                                                    | No. 50652345                                             |                     |                          | Order Date                                        | Ē           | 09/13     | 2/20                        |
| Sell-to Customer No B103       View Store       Payments       63.00       Delivery Date       15/04/21         Sell-to Contact No B103-CT036699       View Store       Financed Amount .       0.00       Times Delivery Date Changed .       4         Sell-to Customer Name .       Money owed/due .       0.00       Salesperson Code .       HS17       1         Sell-to Address 2       BALANCE       1,549.00       Salesperson Code       OC02       1         Sell-to County/Post Code       Middlesex       Intake Value       1,612.00       TBA Comments       0         Sell-to Contact       O       Status       Released       Overall Special       Overall Special         Sell-to Collection       Staff Sales Order       Order Status Delivered       Overall Special       Overall Special         Delivered       Time No.       MTM       No.       Postcode       Description         No       TW 3 10/G       Tempur Cooltouch Origina       Tempur Cooltouch Origina       TW 3 10/G       Tempur Cooltouch Origina         0       0       TP01       TW 3 10/G       Tempur Cooltouch Origina       TW TW 3 10/G       Tempur Cooltouch Origina                                                                                                    |                                                          | Order Amount        | 1,612.                   | 00 Delivery Date                                  | · · · L     | 10/0/     | 4/21                        |
| Sell-to Contact No       B103-CT036699 •       Financed Amount .       0.00 •         Sell-to Customer Name .       Money owed/due .       0.00       Times Delivery Date Changed .       4         Sell-to Address       BALANCE       1,549.00       Salesperson Code       HS 17 •         Sell-to Address 2       Make Payment       Location Code       OC022 •       •         Sell-to County/Post Code       Middlesex       •       1       Archived Versions       8         Sell-to County/Post Code       Middlesex       •       1       Archived Versions       8         Sell-to Contact       0       Status                                                                                                    | Sell-to Customer No B103 View Store                      | Payments            | 63.                      | 00 Delivery Date .                                | •••         | 19/0-     | 1/21                        |
| Sell-to Customer Name .       Money owed/due .       0.00       Times Delivery Date Changed .       4         Sell-to Address       BALANCE       1,549.00       Salesperson Code                                                                                                    | Sell-to Contact No B103-CT036699 🕈                       | Financed Amount .   | 0.00                     | •                                                 | 100         | 3.1       |                             |
| Sell-to Address       BALANCE 1,549.00       Salesperson Code HS17 *         Sell-to Address 2       Hounslow       Location Code OC02 *         Sell-to City       Hounslow       Interaction Count                                                                                                    | Sell-to Customer Name .                                  | Money owed/due .    | 0.                       | 00 Times Delivery [                               | Date Cha    | anged .   | 4                           |
| Sell-to Address 2   Sell-to City   Hounslow   Sell-to County/Post Code   Middlesex   Sell-to County/Post Code   Middlesex   Intake Value   Intake Value                                                                                                    | Sell-to Address                                          | BALANCE             | 1.549.                   | 00 Salesperson Co                                 | de [        | HS17      | +                           |
| Sell-to City Hounslow   Sell-to County/Post Code   Middlesex   Sell-to Contact                                                                                                    | Sell-to Address 2                                        |                     | Make Daymont             | Location Code.                                    | [           | OC02      | 1                           |
| Sell-to County/Post Code       Middlesex       Intake Value I,612.00       TBA Comments                                                                                                    | Sell-to City Hounslow                                    | Ĩ                   | Make Payment             | Interaction Cou                                   | nt [        |           | 1                           |
| Sell-to Contact       Intake Value I,612.00       TBA Comments                                                                                                    | Sell-to County/Post Code Middlesex                       | 1                   | Allowances               | And Marcia                                        | пс <u>Г</u> |           | 1                           |
| Sell to Contact · · · · · · · · · · · · · · · · · · ·                                                                                                    | Sall-to Contact                                          | Totako Valuo        | 1 613                    | Archived versio                                   | ns [        |           | 8                           |
| Related Back ID Back II.       U       Status II.       Overall Special II.         Customer Collection II.       Staff Sales Order       Order Status. II.       Delivered         Seepmatch       Telesales Order       Telesales Order         Seepmatch       Varranty       Route       No.         Percent Reallocation Branch StockLocation II.       Pay a       Warranty Description       MTM       Route         Image: No.       Twitting II.       Telesales Order       Telesales Order       Description         Image: No.       Branch StockLocation II.       Pay a       Warranty Description       MTM       No.       Postcode       Description         Image: No.       Twitter II.       Twitter II.       Twitter II.       Tempur Cooltouch Origina         Image: No.       TP01       Twitter II.       Twitter II.       Tempur Actigel Plus Rest                                                                                                    | Deleted Back To Back                                     | Chebra              | Delessed                 | TBA Comments                                      | •••[        |           | 0                           |
| Customer Collection                                                                                                    |                                                          | Status              | Released                 | Overall Speci                                     | al          | 2         |                             |
| Sleepmatch         >       A1       Collection       Auto         ne       Reallocation Branch StockLocation       Pay a       Warranty Description       MTM       Route       Description         >       0       TW3 1QG       Tempur Cooltouch Origina         0       TP01       TW       TW3 1QG       Clear Blue X Mattress Bag                                                                                                    | Customer Collection Staff Sales Order                    | Order Status        | Delivered                | Telesales Ord                                     | ler         |           |                             |
| > A1       Collection       Auto       Warranty       Item No.       MTM       Route       No.       Postcode       Description         ▶       0       TP01       TW       TW       TW       TW       TW       TW       Tempur Cooltouch Origina         0       TP01       TP01       TW       TW <td< td=""><td>Sleepmatch</td><td></td><td></td><td></td><td></td><td></td><td></td></td<>                                                                                                    | Sleepmatch                                               |                     |                          |                                                   |             |           |                             |
| ne Reallocation Branch Stock Location Pay a     Warranty Description     Item No.     MTM     No.     Postcode     Description       0     TW     TW3 1QG     Tempur Cooltouch Origina       0     TP01     TW3 1QG     Clear Blue X Mattress Bag                                                                                                    | A1 Collection Auto                                       |                     | Warranty                 |                                                   | Route       |           |                             |
| 0     TW3 1QG     Tempur Cooltouch Origin       10000     TW     TW3 1QG     Tempur Actigel Plus Res       0     TP01     TW     TW3 1QG     Clear Blue X Mattress Bag                                                                                                    | ne Reallocation Branch Stock Location Pay a War          | ranty Description   | Item No.                 | MTM                                               | No.         | Postcode  | Description                 |
| 10000         TW         TW3 1QG         Therapur Actigel Plus Res           0         TP01         TW         TW3 1QG         Clear Blue X Mattress Bag                                                                                                    | • 0                                                      |                     |                          |                                                   | TW          | TW3 1QG   | Tempur Cooltouch Original   |
| U TW3 1QG Clear Blue X Mattress Bag                                                                                                    | 10000                                                    |                     |                          |                                                   | TW          | TW3 1QG   | Therapur ActiGel Plus Resp. |
|                                                                                                    | 0 TP01                                                   |                     |                          |                                                   | TW          | 1W3 1QG   | Clear Blue X Mattress Bags  |

#### 2 Check the "Replaced by Order No" box.

If there is an SO or a CSTYG, this implies the customer has either had replacement parts or a full replacement.

| Eile Edit View             |                           |                         | - [30032343      | WISS SUSANA II  | HOMAS - COM          | pleted Sale | es Order] |                                |                                           |                                                                                                    |
|----------------------------|---------------------------|-------------------------|------------------|-----------------|----------------------|-------------|-----------|--------------------------------|-------------------------------------------|----------------------------------------------------------------------------------------------------|
| E FIE LUIL VIEW            | Tools Windo               | w Help                  |                  |                 |                      |             |           |                                |                                           |                                                                                                    |
| 🎍 🗖 🔏 🛙                    | à 🚺 🕴                     | $\gg$                   | < 🔎              |                 |                      | 0 0         | 00        | ٥                              | 🖉 🛃                                       |                                                                                                    |
| General Invoicing          | Shipping Payme            | nts Comm                | unication Cu     | ustomer Service |                      |             |           |                                |                                           |                                                                                                    |
| Return Order No            | SRET698329                | ł                       | 1                | Reason          | for Amendment        | 🗌           |           |                                |                                           |                                                                                                    |
| Returned by Order No       | SRFT91024                 |                         | 1                | Comme           | nts on Amendme       | nt          |           |                                |                                           |                                                                                                    |
| Replaced by Order Nr       | CSTYGAL967                |                         | 1                |                 |                      |             |           |                                |                                           |                                                                                                    |
| Deturn Deference           |                           |                         | 0                |                 |                      |             |           |                                |                                           |                                                                                                    |
| Return Reference.          |                           |                         | U                |                 |                      |             |           |                                |                                           |                                                                                                    |
|                            |                           |                         |                  |                 |                      |             |           |                                |                                           |                                                                                                    |
|                            |                           |                         |                  |                 |                      |             |           |                                |                                           |                                                                                                    |
|                            |                           |                         |                  |                 |                      |             |           |                                |                                           |                                                                                                    |
|                            |                           |                         |                  |                 |                      |             |           |                                |                                           |                                                                                                    |
| On Hold Classification     |                           | +                       |                  |                 |                      |             |           |                                |                                           |                                                                                                    |
|                            | -                         |                         |                  |                 |                      |             |           |                                |                                           |                                                                                                    |
| On Hold Class, Descri      | D                         |                         |                  |                 |                      |             |           |                                |                                           |                                                                                                    |
| On Hold Class. Descri      | p                         |                         |                  |                 |                      |             |           |                                |                                           |                                                                                                    |
| On Hold Class. Descrij     | D                         |                         |                  |                 |                      |             |           |                                |                                           |                                                                                                    |
| On Hold Class. Descri      | p                         |                         |                  |                 |                      |             |           |                                |                                           |                                                                                                    |
| On Hold Class, Descri      | p                         |                         |                  |                 |                      |             |           |                                |                                           |                                                                                                    |
| On Hold Class. Descri      | Coll<br>Branch Stock Loc  | ection Aut              | to<br>Warrar     | ty Description  | Warranty             | МТМ         |           | Route                          | Postrade                                  | Description                                                                                          |
| On Hold Class. Descri      | Coll<br>Branch Stock Loca | ection Aut<br>tion Pay  | to<br>y a Warrar | aty Description | Warranty<br>Item No. | MTM         |           | Route<br>No.                   | Postcode<br>TW3 10G                       | Description<br>Temour Cooltouch Original                                                             |
| On Hold Class. Description | Coll<br>Branch Stock Loca | ection Aut<br>ition Pay | to<br>y a Warrar | ity Description | Warranty<br>Item No. | мтм         |           | Route<br>No.<br>TW<br>TW       | Postcode<br>TW3 1QG<br>TW3 1OG            | Description<br>Tempur Cooltouch Original<br>Therapur ActiGel Plus Resr                               |
| On Hold Class. Description | Branch Stock Loca         | ection Autorition Pay   | to<br>y a Warrar | Ity Description | Warranty<br>Item No. | мтм         |           | Route<br>No.<br>TW<br>TW<br>TW | Postcode<br>TW3 1QG<br>TW3 1QG<br>TW3 1QG | Description<br>Tempur Cooltouch Original<br>Therapur ActiGel Plus Resp<br>Clear Blue X Mattress Baos |

#### **3** Click the grey arrow.

| 🗉 File Ed                                               |                                                                    | the second second second    | 61 A          |                      |                      |     |    |                                |                                           |                                                                                                |
|---------------------------------------------------------|--------------------------------------------------------------------|-----------------------------|---------------|----------------------|----------------------|-----|----|--------------------------------|-------------------------------------------|------------------------------------------------------------------------------------------------|
|                                                         | it View Tools                                                      | Window He                   | lp            |                      |                      |     |    |                                |                                           |                                                                                                |
| è 🖉                                                     | X 🖻 🔓                                                              | 1 🗃                         | ×,            |                      |                      | 00  | 00 |                                |                                           |                                                                                                |
| General Ir                                              | nvoicing Shipping                                                  | Payments Co                 | ommunicati    | on Customer Service  |                      |     |    |                                |                                           |                                                                                                |
| Return Orde                                             | er No SRET                                                         | 698329                      | 1             | Reason               | for Amendment        |     |    |                                |                                           |                                                                                                |
| Returned by                                             | Order No SRET                                                      | 910248                      | 1             | Comme                | nts on Amendmer      | nt  |    |                                |                                           |                                                                                                |
| Replaced by                                             | Order No. CST                                                      | GAI 967                     |               |                      |                      |     |    |                                |                                           |                                                                                                |
| Det un Defe                                             |                                                                    | GALSON LA                   | 7             |                      |                      |     |    |                                |                                           |                                                                                                |
| Return Rete                                             | rence                                                              |                             | U             |                      |                      |     |    |                                |                                           |                                                                                                |
|                                                         |                                                                    |                             |               |                      |                      |     |    |                                |                                           |                                                                                                |
|                                                         |                                                                    |                             |               |                      |                      |     |    |                                |                                           |                                                                                                |
|                                                         |                                                                    |                             |               |                      |                      |     |    |                                |                                           |                                                                                                |
|                                                         |                                                                    |                             |               |                      |                      |     |    |                                |                                           |                                                                                                |
|                                                         |                                                                    |                             |               |                      |                      |     |    |                                |                                           |                                                                                                |
|                                                         |                                                                    |                             |               |                      |                      |     |    |                                |                                           |                                                                                                |
| On Hold Cla                                             | ssification                                                        | +                           |               |                      |                      |     |    |                                |                                           |                                                                                                |
| On Hold Cla                                             | ssification                                                        | t                           |               |                      |                      |     |    |                                |                                           |                                                                                                |
| On Hold Cla<br>On Hold Cla                              | ssification                                                        | •                           |               |                      |                      |     |    |                                |                                           |                                                                                                |
| On Hold Cla<br>On Hold Cla                              | ssification                                                        | t                           |               |                      |                      |     |    |                                |                                           |                                                                                                |
| On Hold Cla                                             | ssification                                                        |                             |               |                      |                      |     |    |                                |                                           |                                                                                                |
| On Hold Cla                                             | ssification                                                        |                             |               |                      |                      |     |    |                                |                                           |                                                                                                |
| On Hold Cla                                             | ssification                                                        |                             |               |                      |                      |     |    |                                |                                           |                                                                                                |
| On Hold Clar<br>On Hold Clar                            | ssification                                                        | Collection                  | Auto          |                      | Warranty             |     |    | Route                          |                                           |                                                                                                |
| On Hold Clar<br>On Hold Clar<br>o Aj                    | ssification<br>ss. Descrip<br>ss. Descrip<br>hallocation Branch St | Collection                  | Auto<br>Pay a | Warranty Description | Warranty<br>Item No. | MTM |    | Route<br>No.                   | Postcode                                  | Description                                                                                    |
| On Hold Clar<br>On Hold Clar<br>Da Al<br>ne Re          | ssification                                                        | Collection                  | Auto<br>Pay a | Warranty Description | Warranty<br>Item No. | мтм |    | Route<br>No.<br>TW             | Postcode<br>TW3 1QG                       | Description<br>Tempur Cooltouch Origin                                                         |
| On Hold Clar<br>On Hold Clar<br>D All<br>ne Re<br>10000 | ssification , ,<br>ss. Descrip                                     | Collection                  | Auto<br>Pay a | Warranty Description | Warranty<br>Item No. | МТМ |    | Route<br>No.<br>TW<br>TW       | Postcode<br>TW3 1QG<br>TW3 1QG            | Description<br>Tempur Cooltouch Origin<br>Therapur ActiGel Plus Re                             |
| On Hold Clar<br>On Hold Clar<br>ne Re<br>10000<br>0     | ssification                                                        | Collection<br>cock Location | Auto<br>Pay a | Warranty Description | Warranty<br>Item No. | МТМ |    | Route<br>No.<br>TW<br>TW<br>TW | Postcode<br>TW3 1QG<br>TW3 1QG<br>TW3 1QG | Description<br>Tempur Cooltouch Origin<br>Therapur ActiGel Plus Re<br>Clear Blue X Mattress Ba |

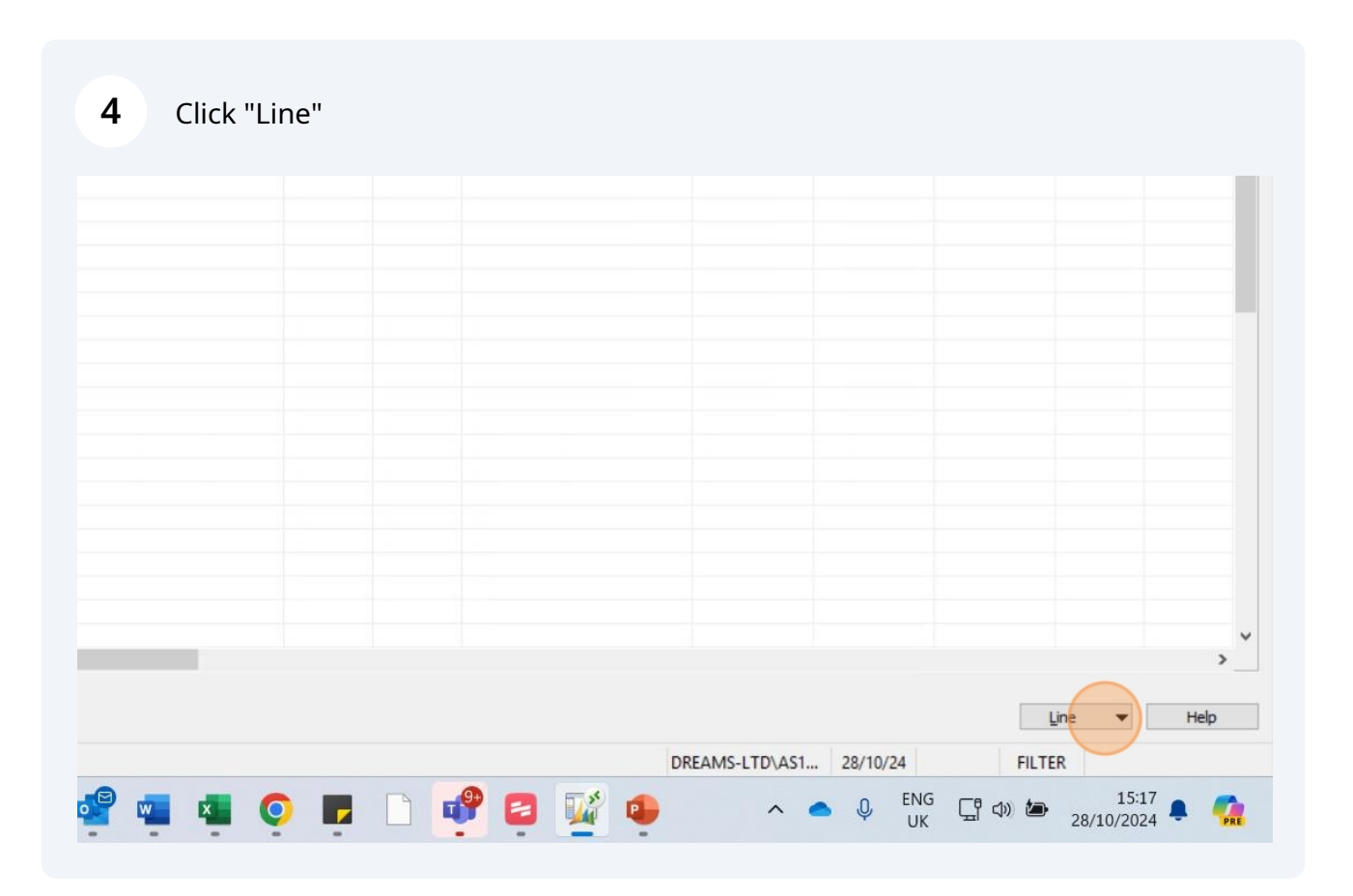

6

If the SO/CSTYG number has a full replacement on it and there is a Bed Cover policy on the order, this means that the customer has had an accepted claim and they have taken out a new policy on their replacement item

|     | nteraction Co<br>rchived Versi | unt                    |               | 4                         |                      |     |              |          |                                     |
|-----|--------------------------------|------------------------|---------------|---------------------------|----------------------|-----|--------------|----------|-------------------------------------|
| т   | BA Comments                    | s 📃                    |               | 0                         |                      |     |              |          |                                     |
| C   | verall Spec                    | ial 🗹                  |               |                           |                      |     |              |          |                                     |
| T   | elesales Or                    | der                    |               |                           |                      |     |              |          |                                     |
| ion | Branch Stock                   | Collection<br>Location | Auto<br>Pay a | Warranty Description      | Warranty<br>Item No. | MTM | Route<br>No. | Postcode | Description                         |
|     |                                |                        |               |                           |                      |     | TW           | TW3 1QG  | Promotion Extension                 |
|     |                                |                        |               |                           |                      |     | TW           | TW3 1QG  | Delivery                            |
|     |                                |                        |               | 160823_084635 MATT3P HI 8 | 131-00909            |     | TW           | TW3 1QG  | Bed Cover Primary Item              |
|     |                                | OC02                   |               |                           |                      |     | TW           | TW3 1QG  | Flaxby Quilted Mattress Protector D |
|     |                                |                        |               |                           |                      |     | TW           | TW3 1QG  | Free Mattress Protector (Bed Cover) |
|     |                                |                        |               |                           |                      |     |              |          |                                     |
|     |                                |                        |               |                           |                      |     |              |          |                                     |
|     |                                |                        |               |                           |                      |     |              |          |                                     |
|     |                                |                        |               |                           |                      |     |              |          |                                     |
|     |                                |                        |               |                           |                      |     |              |          |                                     |
|     |                                |                        |               |                           |                      |     |              |          |                                     |
|     |                                |                        |               |                           |                      |     |              |          |                                     |

7 This SO/CSTYG number becomes the new policy number and will be on Evo as a new policy.

|      | 3                         |           |     |       |          |                                     |   |
|------|---------------------------|-----------|-----|-------|----------|-------------------------------------|---|
|      |                           |           |     |       |          |                                     |   |
|      |                           |           |     |       |          |                                     |   |
| uto  |                           | Warranty  |     | Route |          |                                     |   |
| ay a | Warranty Description      | Item No.  | MTM | No.   | Postcode | Description                         |   |
|      |                           |           |     | TW    | TW3 10G  | Promotion Extension                 |   |
|      |                           |           |     | TW    | TW3 10G  | Delivery                            |   |
|      | 160823_084635 MATT3P HI 8 | 131-00909 |     | TW    | TW3 1QG  | Bed Cover Primary Item              |   |
|      |                           |           |     | TW    | TW3 1QG  | Flaxby Quilted Mattress Protector D |   |
|      |                           |           |     | TW    | TW3 1QG  | Free Mattress Protector (Bed Cover) |   |
|      |                           |           |     |       |          |                                     |   |
|      |                           |           |     |       |          |                                     |   |
|      |                           |           |     |       |          |                                     |   |
|      |                           |           |     |       |          |                                     |   |
|      |                           |           |     |       |          |                                     |   |
|      |                           |           |     |       |          |                                     |   |
|      |                           |           |     |       |          |                                     |   |
|      |                           |           |     |       |          |                                     |   |
|      |                           |           |     |       |          |                                     | > |

## 8 This must be treat like any other policy number and be validated by checking for anymore SO/CSTYG numbers.

| Dreams L     | IVE - Microsoft | t Dynamics | s <mark>NAV</mark> Classi | c - [CS        | r <mark>y</mark> gal967 s | UPPLIER DEB | ITS - Compl | eted Sales C | Order]         |               |       |                      |
|--------------|-----------------|------------|---------------------------|----------------|---------------------------|-------------|-------------|--------------|----------------|---------------|-------|----------------------|
| File Ed      | dit View To     | ols Wind   | low Help                  |                |                           |             |             |              |                |               |       |                      |
| è 🖉          | X 🗎             | 1          | æ>                        | < ,            | P 🗊                       |             | 🗊 🚷         | 00           | 00             | 0             |       | <b>*</b>             |
| General 1    | invoicing Shipp | oing Paym  | nents Comr                | nunicati       | on Custom                 | er Service  |             |              |                |               |       |                      |
| No           |                 | CSTYGAL9   | 57 🖬                      | •              | Orde                      | er Amount.  |             | 1,214.50     | Order Date .   |               | 16/08 | /23                  |
| Sell-to Cust | tomer No        | SUPPLIER I | DE 🕇                      | liew Str       | Payn                      | nents       |             | 48.00        | Delivery Date  | ••••          | 12/09 | /23                  |
| Sell-to Con  | tact No         | CT100544   | +                         | new <u>s</u> u | Finar                     | nced Amount | . 6         | 85.00 +      | Daytime : 07:  | :00:00 - 18:0 | 0:00  |                      |
| Sell-to Cust | tomer Name .    | SUPPLIER I | DEBITS                    |                |                           |             |             |              | Times Delivery | / Date Chang  | jed . | 0                    |
| Sell-to Add  | ress            | 10 YR GUA  | RANTEE CLA                | MS             | BAL                       | ANCE        |             | 481 50       | Salesperson C  | ode           |       | +                    |
| Sell-to Add  | ress 2          |            |                           |                |                           |             |             | -101         | Location Code  | HDI           | D-HW  | •                    |
| Sell-to City |                 |            |                           |                | -                         |             | Make Pa     | ayment       |                |               |       |                      |
| Sell to Cour | atu Dast Cada   |            | 1                         |                |                           |             | Allowa      | ances        | Interaction Co | ount          |       | 4                    |
| Sell-to Cou  | nty/Post Code   |            |                           |                |                           |             | -           |              | Archived Vers  | ions          |       | 3                    |
| Sell-to Con  | tact            |            |                           |                | Inta                      | ke Value    | •           | 1,214.50     | TBA Comment    | s             |       | 0                    |
| Related Ba   | ck To Back      |            | 0                         |                | Stat                      | JS          | . Released  |              | Overall Spe    | cial 🗹        |       |                      |
| Customer C   | Collection      | Staff      | Sales Orde                | r              | Orde                      | er Status   | . Delivered | d            | Telesales O    | rder          |       |                      |
|              |                 | Slee       | pmatch                    |                |                           |             |             |              | Telesales of   |               |       |                      |
|              |                 | Stock      | YODEL UPI                 |                | Back to Bac               | k Back To   | Back To     | A1           | 1              | Collection    | Auto  |                      |
| Гуре         | No.             | Type       | No.                       | Sle            | P.O. Req                  | Back Orde   | Back Line   | Reallocation | Branch Stock   | Location      | Pay a | Warranty Description |
| Item         | 131-00909       | Special    |                           |                | ~                         | Y23-STK     | 10000       | )            |                |               |       |                      |
| Item         | Z11-00013       | Value      |                           |                |                           |             | 0           | )            |                |               |       |                      |
| Item         | Z22-00023       | Charge     |                           |                |                           |             | C           | )            |                |               |       |                      |
| h Thomas     | 700 00027       | Charges    |                           |                |                           |             |             | 1            |                |               |       | 120012 00422E MATT   |

Click the "Customer Service" tab.

### 9 If the box next to "Replaced by Order No" is empty, you can now raise the claim on Evo.

If there are ant SO/CSTYG numbers showing, they need to be checked to ensure the cover is still valid.

|                                                    |                                            | Dynamics                                                             | NAV Classi                          | c - [CS  | IYGAL967 SU              | JPPLIER DEE                     | BITS - Compl                       | eted Sales C       | Order]     |                          |               |                      |
|----------------------------------------------------|--------------------------------------------|----------------------------------------------------------------------|-------------------------------------|----------|--------------------------|---------------------------------|------------------------------------|--------------------|------------|--------------------------|---------------|----------------------|
| 🔟 File Ed                                          | dit View Too                               | ols Wind                                                             | low Help                            |          |                          |                                 |                                    |                    |            |                          |               |                      |
| ۵ 🍓                                                | X 🗎 🕻                                      | 1                                                                    | æ>                                  | < ,      |                          |                                 |                                    | 00                 | 00         |                          |               |                      |
| General I                                          | invoicing Shipp                            | ing Paym                                                             | ents Com                            | nunicati | on Custome               | er Service                      |                                    |                    |            |                          |               |                      |
| Return Ord                                         | er No [                                    | SRET91024                                                            | ₩8                                  | 1        |                          | Reason                          | for Amendme                        | ant                |            |                          |               |                      |
| Returned b                                         | y Order No.                                |                                                                      | 1                                   | 0        |                          | Comme                           | nts on Amend                       | ment               |            |                          |               |                      |
| Replaced b                                         | y Order No.                                | )                                                                    |                                     | 0        |                          |                                 |                                    |                    |            |                          |               |                      |
| Return Ref                                         | erence                                     |                                                                      |                                     | 0        |                          |                                 |                                    |                    |            |                          |               |                      |
|                                                    |                                            |                                                                      |                                     |          |                          |                                 |                                    |                    |            |                          |               |                      |
| On Hold Cla                                        | assification                               | JC HOLD                                                              |                                     |          |                          |                                 |                                    |                    |            |                          |               |                      |
| On Hold Cla<br>On Hold Cla                         | assification , , .                         | JC HOLD<br>Jon Catten                                                | on hold till re                     | esolved  |                          |                                 |                                    |                    |            |                          |               |                      |
| On Hold Cla<br>On Hold Cla                         | assification                               | JC HOLD<br>Jon Catten<br>Stock                                       | on hold till re                     | solved   | Back to Back             | Back To                         | Back To<br>Back Line               | A1<br>Peallocation | Branch Str | Collection               | Auto          | Warranty Deprintion  |
| On Hold Cla<br>On Hold Cla<br>Fype                 | No.                                        | JC HOLD<br>Jon Catten<br>Stock<br>Type<br>Snecial                    | YODEL UPI<br>No.                    | sle      | Back to Back<br>P.O. Req | Back To<br>Back Orde<br>Y23-STK | Back To<br>Back Line               | A1<br>Reallocation | Branch Sto | Collection               | Auto<br>Pay a | Warranty Description |
| On Hold Cla<br>On Hold Cla<br>Fype<br>Item         | No.<br>131-00909<br>711-00013              | JC HOLD<br>Jon Catten<br>Stock<br>Type<br>Special<br>Value           | YODEL UPI<br>No.                    | solved   | Back to Back<br>P.O. Req | Back To<br>Back Orde<br>Y23-STK | Back To<br>Back Line<br>10000      | A1<br>Reallocation | Branch Sto | Collection               | Auto<br>Pay a | Warranty Description |
| On Hold Cla<br>On Hold Cla<br>Fype<br>Item<br>Item | No.<br>131-00909<br>211-00013<br>222-00023 | JC HOLD<br>Jon Catten<br>Stock<br>Type<br>Special<br>Value<br>Charce | on hold till re<br>YODEL UPI<br>No. | solved   | Back to Back<br>P.O. Req | Back To<br>Back Orde<br>Y23-STK | Back To<br>Back Line<br>10000<br>0 | A1<br>Reallocation | Branch Sto | Collection<br>ckLocation | Auto<br>Pay a | Warranty Description |